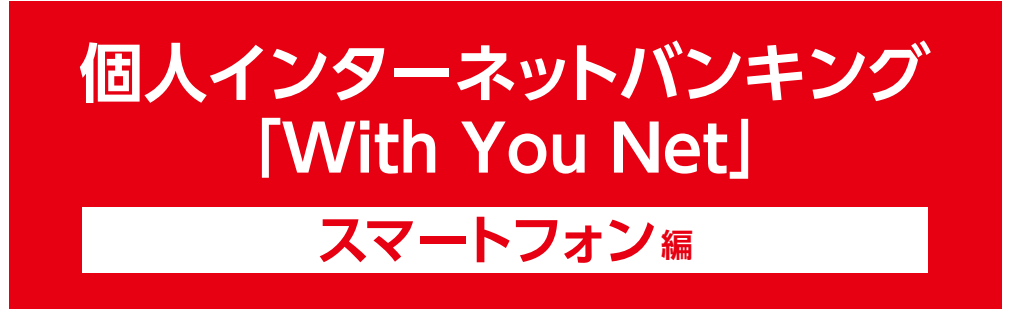

# ご利用マニュアル

### ログインID、ログインパスワード、確認用パスワードを 失念されたお客さま用

〈具体例〉

●会員番号(数字10桁)【新名称:ログインID】

●ログイン暗証(半角英数字8~12桁)【新名称:ログインパスワード】

●確認暗証(数字6桁)【新名称:確認用パスワード】

※振替等のお取引をされる場合に必要なパスワードです。

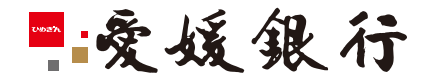

https://www.himegin.co.jp/

#### ネット申込(スマートフォン編)

ネット申込を、スマートフォンから実施いただく場合の手順は以下の通りです。 ※ワンタイムパスワードのご利用が必須です。

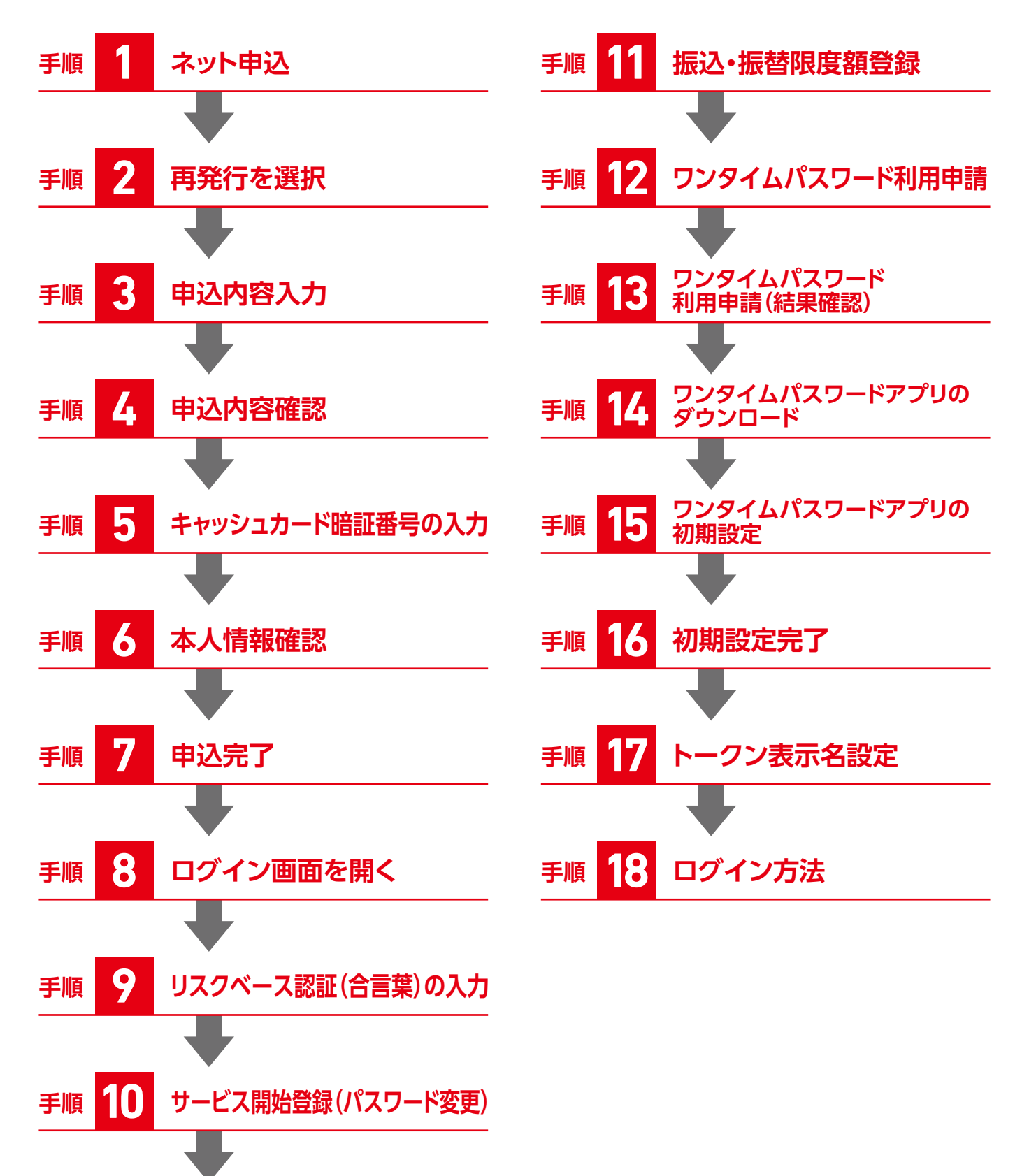

## ネット申込(スマートフォン編)

## 手順 1 ネット申込

■爱媛銀行

With You Net

はじめに、当行から電子メールを送信します。 ご操作の前に以下のメール受信が可能であることをご確認ください。 「ドメイン:@webcenter.anser.or.jp」 「ドメイン:@otp-auth.net」 「ドメイン:@himegin.co.jp」

#### お手続きには、インターネットバンキングをご契約のメイン 口座の以下の情報をお手元にご準備のうえ、ご操作ください。

●支店番号

キャッシュカード券面の左側(3桁)

●□座番号

キャッシュカード券面の中央(7桁)

- ●キャッシュカード暗証番号(4桁)
  - ※キャッシュカードを発行いただいていない場合やキャッシュカード暗証番号を失念 された場合は、書面による手続きが必要となりますので、お手数ですが当行本支店 までお問い合わせください。

ログイン 個人インターネットバンキング「With You Net」は、 2019年1月に全面更改しました ログインID (半角英数字8~12桁) 旧サービスをご利用のお客さまで、初めてログインさ れる場合は、これまでご利用の「会員番号(数字10 桁)」を入力してください ログインパスワード (半角英数字8~12桁) 旧サービスをご利用のお客さまで、初めてログインさ れる場合は、これまでご利用の「ログイン暗証(半角 英数字8~12桁)」を入力してください ログイン 初めてご利用になるお客さま お申込み後、初めてご利用になるお客さまは、こちらから初回 利用登録をお願いします。 初回利用登録 新規、再発行等のお申込み ログインID、ログインパスワード、確認用パスワード 今された埋合け 国発行のお
€ 続きもう ネット申込 ◇緊急利用停止の登録 サービスのご利用を停止する場合は、こちらから緊急停 止することができます。

緊急利用停止

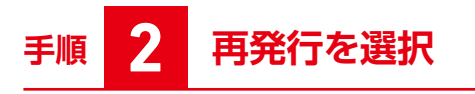

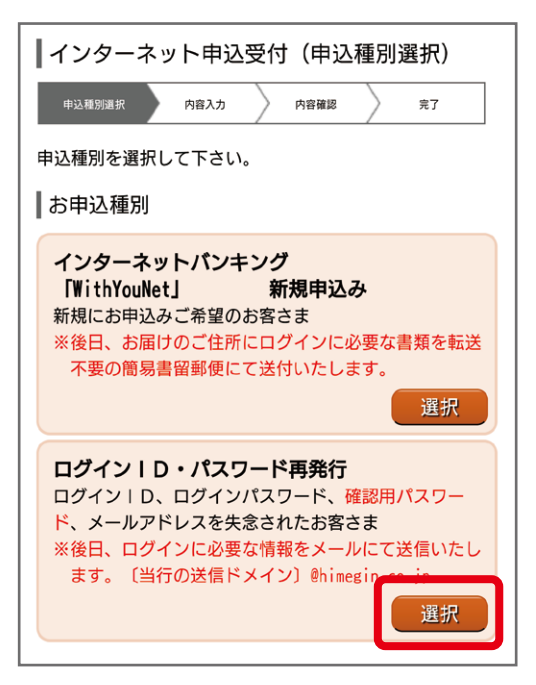

ログインID・パスワード再発行を選択してください。

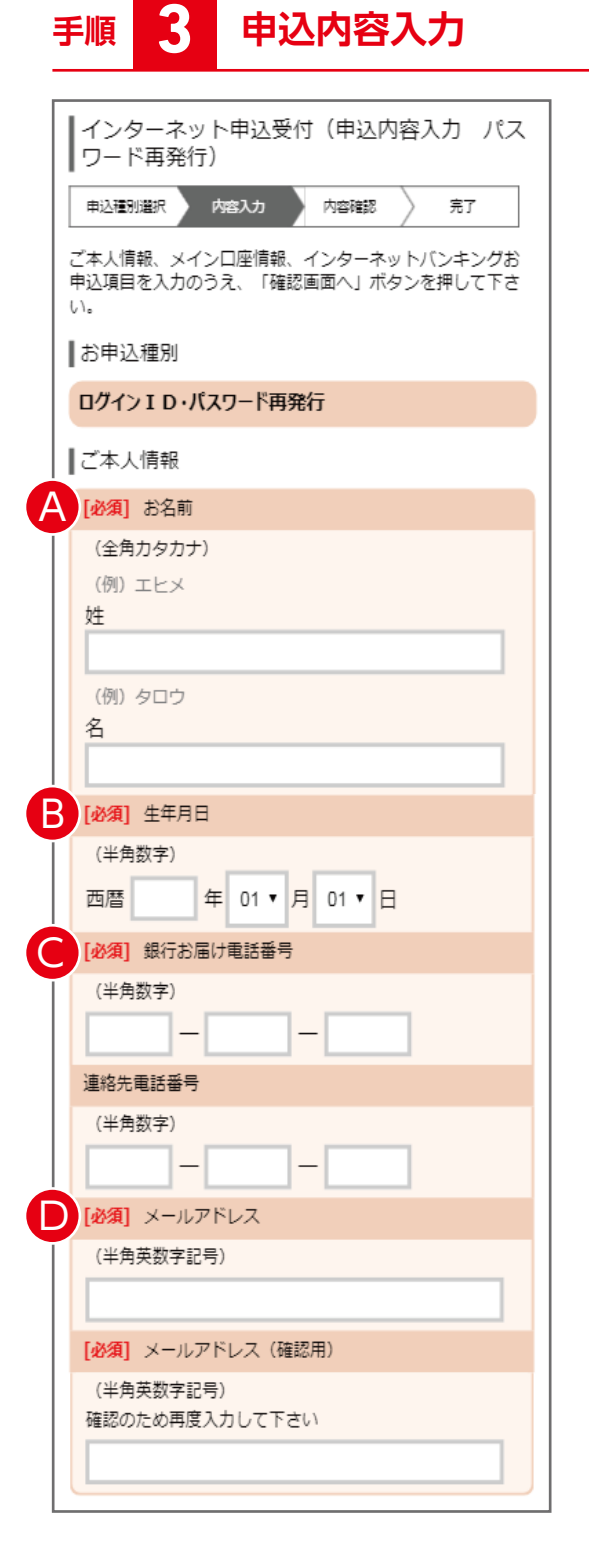

▲お名前を「カタカナ」で入力してください。

■生年月日入力してください。

●銀行お届け電話番号を入力してください。

●現在お使いのメールアドレスを入力してください。

※入力誤りを防止するため、必ず2回入力してください。 ※「ドメイン:@himegin.co.jp」からのメール受信が可能で あることをご確認ください。

| 3 | 手順 3 つづき 申込内容入力                                                               | J |
|---|-------------------------------------------------------------------------------|---|
| [ | ┃メイン口座情報                                                                      |   |
| Ġ | [必須] 支店番号                                                                     |   |
|   | (半角数字3桁)                                                                      |   |
|   |                                                                               |   |
|   | [必須] 科目                                                                       |   |
|   | 普通                                                                            |   |
|   | [必須] 口座番号                                                                     |   |
|   | (半角数字7桁)                                                                      |   |
|   |                                                                               |   |
|   | インターネットバンキングお申込項目                                                             |   |
|   | 【重要】ご入力いただいた板ログインパスワードは、初回利<br>用の際に必要となりますので、お控えいただきますか、お忘<br>れにならないようご注意下さい。 |   |
| G | <ul> <li>[必須] 仮ログインパスワード</li> <li>(半角英数字混在必須8桁)</li> </ul>                    |   |
|   | [必須] 仮ログインパスワード (確認用)<br>(半角東勤宇源在必須8桁)<br>確認のため再度入力して下さい                      |   |
|   |                                                                               |   |
|   | 確認画面へ                                                                         |   |
|   | 申込を中止する                                                                       |   |

- 日インターネットバンキングご契約のメイン口座情報を入力してください。
  - ●支店番号
    - キャッシュカード券面の左側(半角数字3桁)例:001
  - ●□座番号
    - キャッシュカード券面の中央(半角数字7桁)例:0123456

● 仮ログインパスワード(半角英数字混在必須8桁)を入力してください。

#### 【重要】

ご入力いただいた仮ログインパスワードは、初回利用の際に必要となりますので、お控えいただき、お忘れにならないようご注意ください。

〈登録可能の例〉

○:abc12345、○:ABCD1234、○:abcABC12 〈不可の例〉

×:12345678、×:abcdABCD、×:\!+\*-/<>%&# (記号が1文字でもある場合はご設定いただけません)

GA~F入力後、「確認画面へ」をクリックしてください。

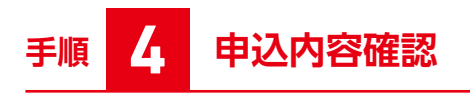

| ┃ インターネット申込受付(申込内容確認)                                               |  |  |  |  |
|---------------------------------------------------------------------|--|--|--|--|
| 申込種別還訳 内容入力 内容描述 完了                                                 |  |  |  |  |
| 下記の内容でインターネット申込受付手続きを行います。<br>ご確認のうえ、よろしければ「暗証番号入力へ」ボタンを<br>押して下さい。 |  |  |  |  |
| ┃お申込種別                                                              |  |  |  |  |
| ログインID・パスワード再発行                                                     |  |  |  |  |
| ご本人情報                                                               |  |  |  |  |
| お名前                                                                 |  |  |  |  |
| •••••                                                               |  |  |  |  |
| 生年月日                                                                |  |  |  |  |
| •••••                                                               |  |  |  |  |
| 銀行お届け電話番号                                                           |  |  |  |  |
| •••••                                                               |  |  |  |  |
| メールアドレス                                                             |  |  |  |  |
| •••••@                                                              |  |  |  |  |
| ┃メインロ座情報                                                            |  |  |  |  |
| 支店番号                                                                |  |  |  |  |
| •••••                                                               |  |  |  |  |
| 科目                                                                  |  |  |  |  |
| •••••                                                               |  |  |  |  |
| 口座番号                                                                |  |  |  |  |
| •••••                                                               |  |  |  |  |
| 口座名義                                                                |  |  |  |  |
| •••••                                                               |  |  |  |  |
| お申込情報                                                               |  |  |  |  |
| 仮ログインパスワード                                                          |  |  |  |  |
| *****                                                               |  |  |  |  |
|                                                                     |  |  |  |  |
| 町証番号入力へ                                                             |  |  |  |  |

申込内容を確認し、「暗証番号入力へ」をクリックしてください。

# 手順 5 キャッシュカード暗証番号の入力

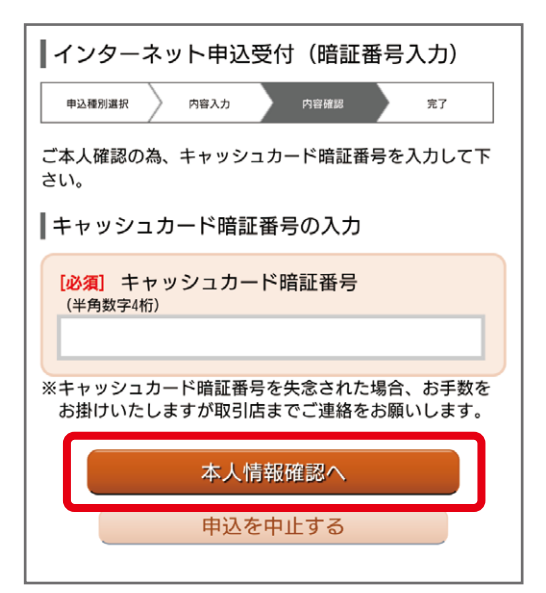

キャッシュカード暗証番号を入力し、「本人情報確認へ」をクリックして ください。

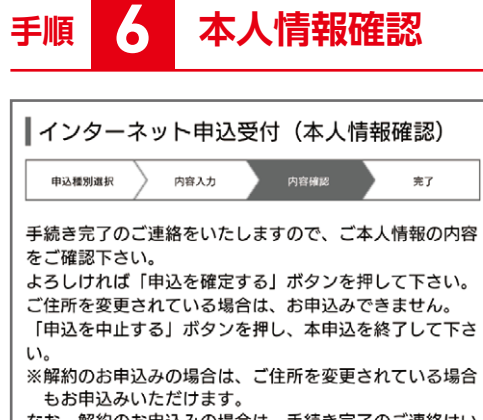

なお、解約のお申込みの場合は、手続き完了のご連絡はい たしませんのでご了承下さい。

お申込種別

ログインID・パスワード再発行

┃ご本人情報

お名前

••••••

ご住所

••••••

メインロ座情報

支店名

••••••

科目

.....

口座番号

••••••

1 住所確認

✓ 確認しました。

ご住所を確認の上チェックを入れて下さい。

申込を確定する

申込を中止する

本人確認情報を確認し、住所確認にチェックを入れ、「申込を確定する」 をクリックしてください。

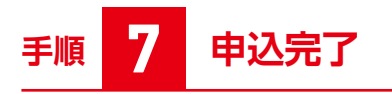

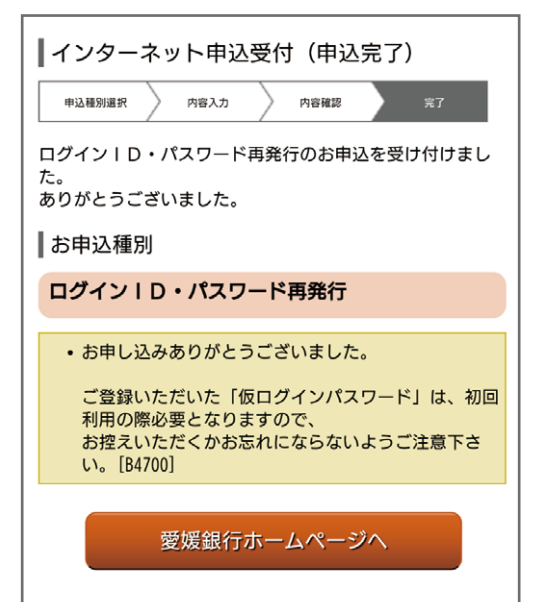

申込を受付しました。

- 翌銀行営業日までに、ログインに必要な情報をメールにて ご連絡いたします。
- ※「ドメイン:@himegin.co.jp」からのメール受信が可能で あることをご確認ください。

## 再発行後、はじめてのログイン

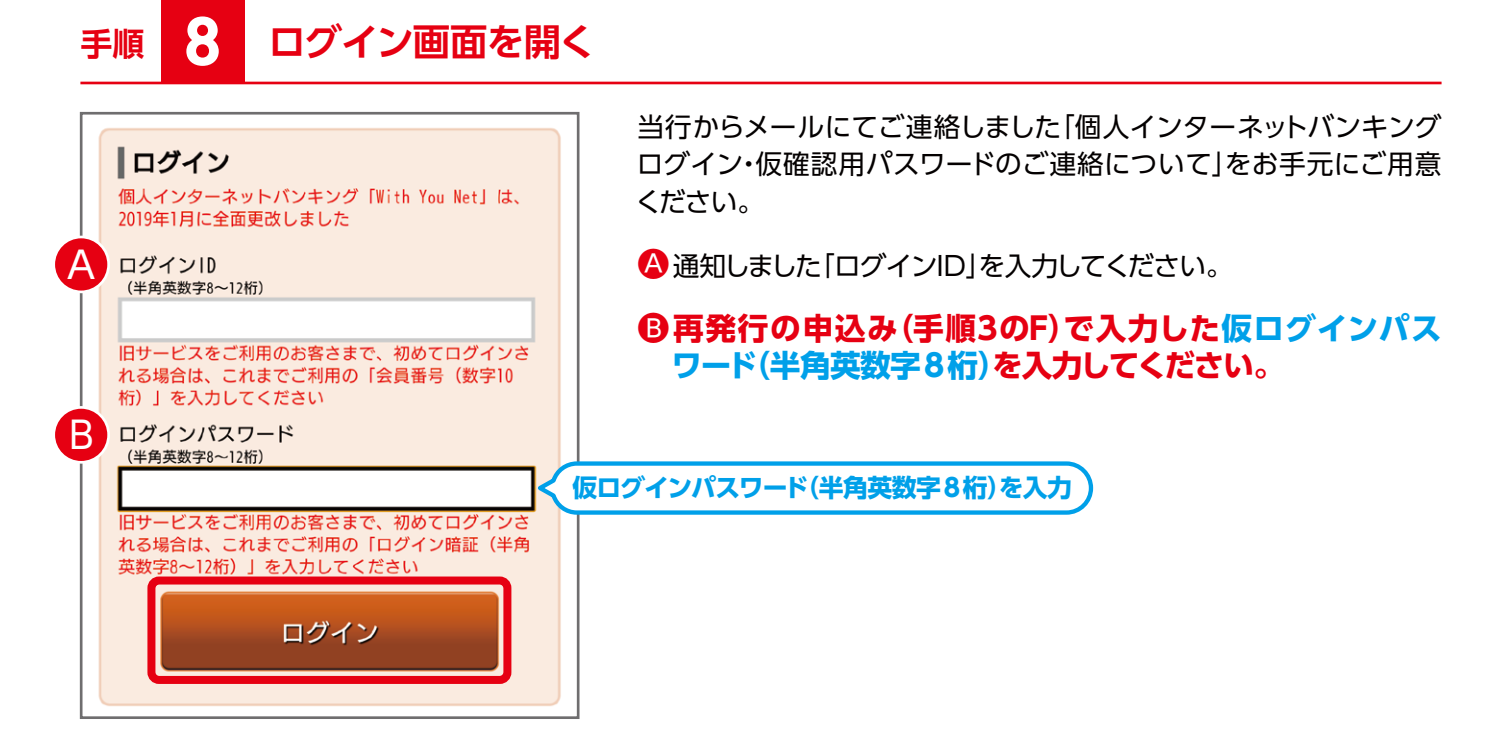

## 手順 9 リスクベース認証(合言葉)の入力

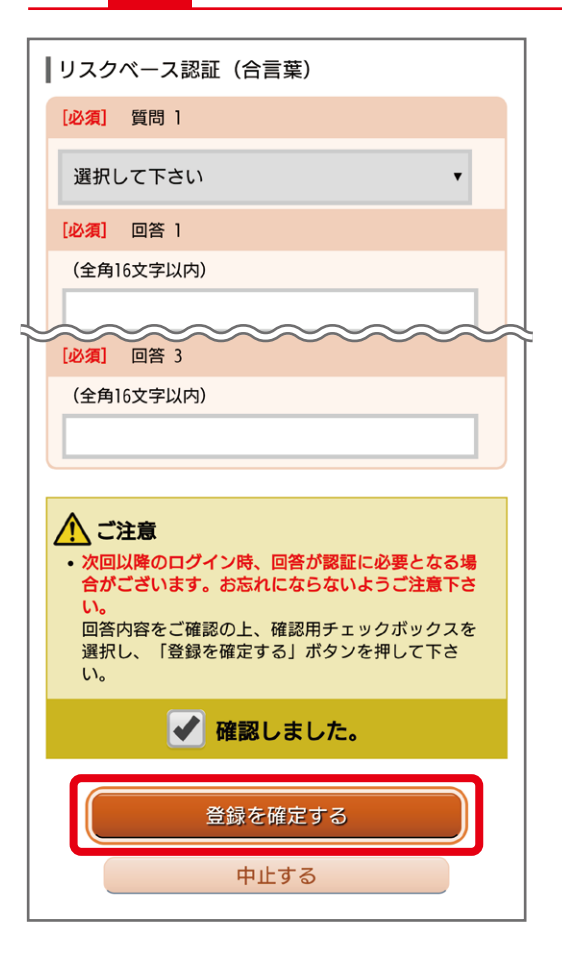

【ログイン:リスクベース認証(合言葉)】 ※ご設定済の場合は省略となることがあります。

リスクベース認証(合言葉)を入力してください。 お客さまが普段と別のパソコンで利用される場合等、通常と異なる ご利用環境と判断した場合、ご本人様のご利用であることを確認する ため、『秘密の質問』・『秘密の答え』による追加認証を行う機能です。 質問ごとに回答を入力し、「登録を確定する」ボタンを押して下さい。

#### 質問と回答例

- 1 最も好きな歌手は?(例:ビートルズ)
- 2 最も好きな料理は?(例:ハンバーグ)
- 3 最も好きな果物は?(例:いちご)
- 4 初めて買った車の車種は?(例:プリウス)
- 5 初めて飼ったペットの名前は?(例:ハナ)
- 6 母親の旧姓は?(例:佐藤)
- 7 母親の出身地は?(例:愛媛県松山市)
- 8 卒業した小学校は?(例:愛媛小学校)
- 9 座右の銘は?(例:一期一会)
- 10 行ってみたい温泉は?(例:道後温泉)

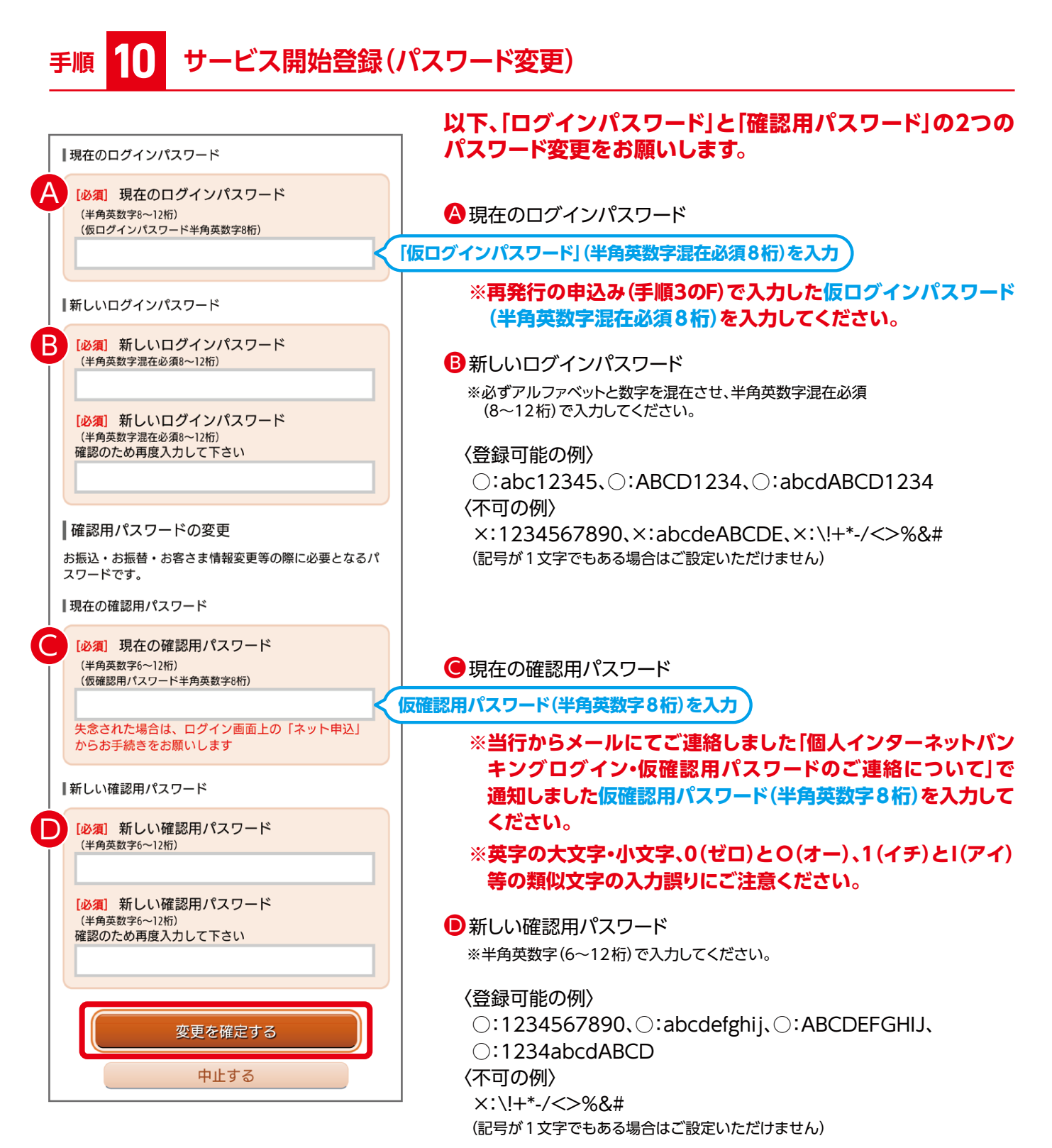

※「ログインID」、「新しいログインパスワード」、「新しい確認用パスワード」は、同一の ものは登録できません。

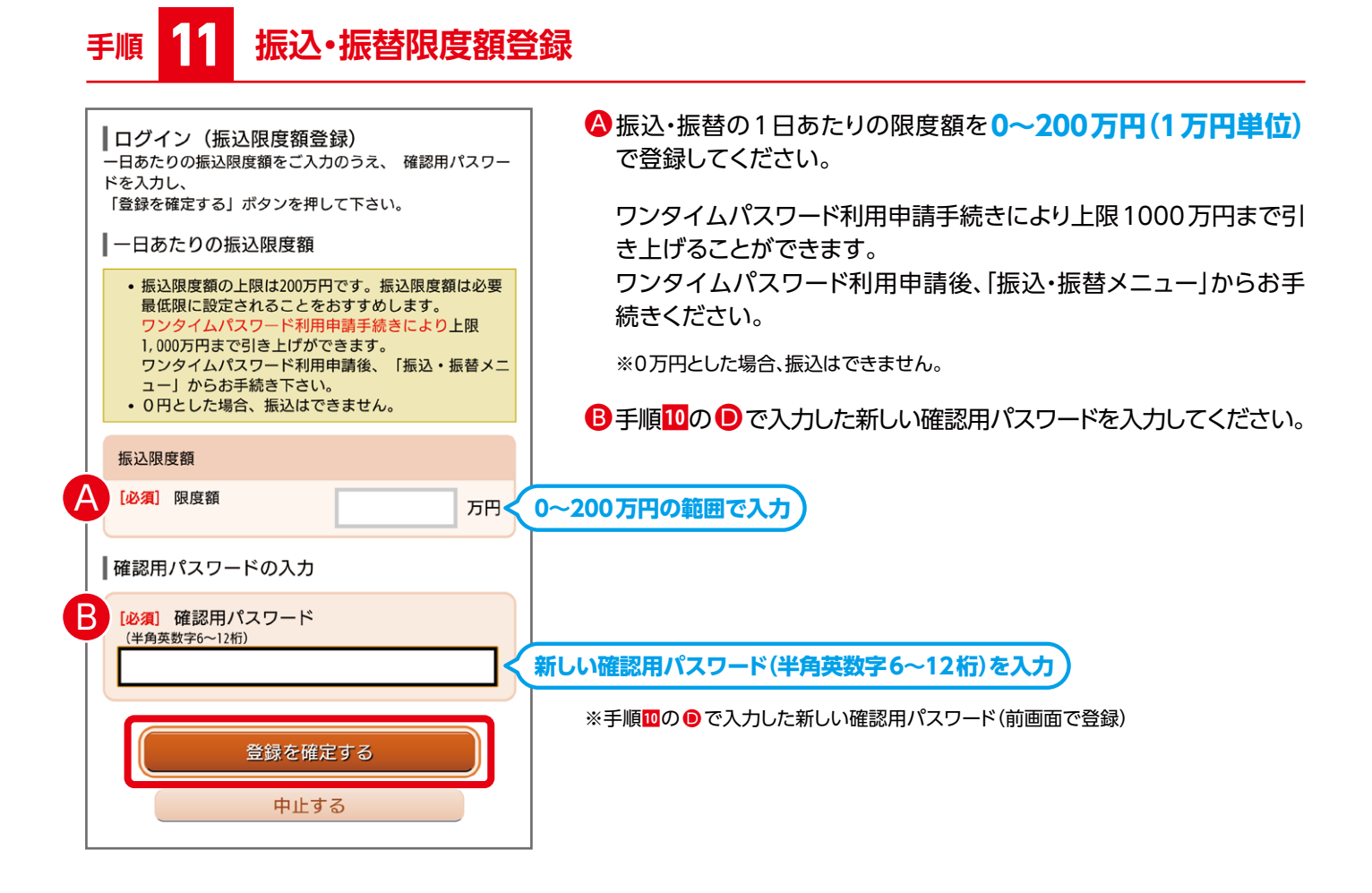

# 手順 12 ワンタイムパスワード利用申請

| ワンタイムパスワード利用申請(ソフトウェアトークン)         トークン発行情報入力         火ワトウェアトークンを発行します。送付先メールアドレス、利用開始パスワードを入力し「確定する」ボタンを押してください。         こちらをお読みください          | <ul> <li>ワンタイムパスワードとは<br/>ワンタイムパスワードとは、1回限り有効の使い捨てパスワードです。<br/>スマートフォンのアプリケーションを使用し、パスワードを1分ごとに<br/>更新することにより、不正利用の防止に有効となります。</li> <li>ソフトウェアトークンとは<br/>ソフトウェアトークンとは、ワンタイムパスワードを生成・表示する<br/>アプリケーション(ソフトウェア)です。</li> </ul> |
|----------------------------------------------------------------------------------------------------|----------------------------------------------------------------------------------------------------|
| <br>  ワンタイムパスワード申請情報                                                                                                    |                                                                                                    |
| <ul> <li>トークンを発行する端末のメールアドレスを入力してください。</li> <li>※ トークンを発行する前に「ドメイン: @otp-auth.net」からの電子メール受信が可能であることをご確認ください。</li> <li>[必須] メールアドレス</li> </ul> | A メールアドレス                                                                                                    |
| (半角英数字記号)                                                                                                    | ワンタイムパスワードアプリのダウンロード用URL情報を送信しますので、メールアドレスを入力してください。                                                                                                    |
| [ <b>必須]</b> メールアドレス(確認用)<br>(半角英数字記号)                                                                                                    | ※「ドメイン:@otp-auth.net」からのメール受信が可能<br>であることをご確認ください。                                                                                                    |
| 確認のため再度入力してください                                                                                                    | ※タブレット端末、NTTドコモ、au、ソフトバンク以外のスマートフォンおよびiPad<br>touch等、一部ご利用いただけない機種もございます。                                                                                                    |
| B [必須] ソフトウェアトークンインストール端末の種類                                                                                                    | <br>  ・ ・ · · · · · · · · · · · · · · · · ·                                                                                                    |
| <ul> <li>スマートフォン(i0S7.1.2/Android4.0以<br/>上の端末)</li> </ul>                                                                                     | ソフトウェアトークンをインストールする端末を選択してください。                                                                                                    |
| <ul> <li>スマートフォン(上記以外の端末)</li> <li>フィーチャーフォン(携帯電話)</li> </ul>                                                                                  |                                                                                                    |
| トークン発行時に必要となる利用開始パスワードを4~8桁の数<br>字で登録してください。<br>利用開始パスワードは、お控えいただくかお忘れにならないよ<br>うご注意ください。                                                      |                                                                                                    |
| [必須] 利用開始パスワード                                                                                                    | ●利用開始パスワード                                                                                                    |
|                                                                                                    | 半角数字4~8桁を入力(一度限り)                                                                                                    |
| [必須] 利用開始パスワード(確認用)                                                                                                    | ワンタイムパスワードアプリにトークン登録する際に入力する利用                                                                                                    |
| 確認のため再度入力してください                                                                                                    | 開始パスワート( <b>半月数子4~0m</b> )を新しく設定してくたさい。<br>このパスワードはトークン登録時(手順 <mark>15</mark> )に一度限り使用します。                                                                                                    |
| 確定する<br>中止する                                                                                                    | ご登録いただいたメールアドレスにトークン発行用メールが配信されますので、ご確認ください。                                                                                                    |
|                                                                                                    |                                                                                                    |

# 手順 13 ワンタイムパスワード利用申請(結果確認)

| ┃ ワンタイムパスワード利用申請(ソフトウェ<br>┃ アトークン)(結果確認)                                                                                               |  |  |  |  |
|----------------------------------------------------------------------------------------------------|--|--|--|--|
| トークン発行情報入力 発行完了                                                                                                    |  |  |  |  |
| トークン発行を受け付けました。<br>メールアドレスにトークン発行用のメールが送信されま<br>す。                                                                                     |  |  |  |  |
| トークン情報に従い、ワンタイムパスワードの設定のお手<br>続きをお願いします。                                                                                               |  |  |  |  |
| ┃送付先メールアドレス                                                                                                    |  |  |  |  |
| メールアドレス ●●●●●@●●●●●                                                                                                    |  |  |  |  |
| ソフトウェアトークンインストール端末の種類                                                                                                    |  |  |  |  |
| <sup>端末の種類</sup><br>スマートフォン(i0S7.1.2/Android4.0以上の<br><b>端末)</b>                                                                       |  |  |  |  |
| トークン情報                                                                                                    |  |  |  |  |
| サービスID     ●●●●●●●●●●●       ユーザID     ●●●●●●●●●●●●●●●●●●●●●●●●●●●●●●●●●●●●                                                            |  |  |  |  |
| <ul> <li>         ・トークンアプリをご利用いただく際は最新のバージョンであることをご確認下さい。         ・トークンアプリの初期設定に失敗した場合は、端末の種類をご確認の上、再度トークン発行からお手続き下さい。     </li> </ul> |  |  |  |  |
| 現在ご利用の端末にトークンを設定する場合は、「トーク<br>ンダウンロード」からも設定が可能です。                                                                                      |  |  |  |  |
| トークンダウンロード                                                                                                    |  |  |  |  |

▲ご登録いただいたメールアドレスにトークン発行用メールを送信 しますので、ご確認ください。

メールに記載のサービスIDおよびユーザIDは、トークン設定時に 必要となります。

内容を確認のうえ、トークンダウンロードをタップしてください。

# 手順 14 ワンタイムパスワードアプリのダウンロード

| ダウンロードサイト  | 0 |
|------------|---|
| 動作確認環境     | Ø |
| アプリケーション概要 | Ø |

ダウンロードサイトをクリックして、ワンタイムパスワードのアプリを ダウンロードしてください。

## 手順 15 ワンタイムパスワードアプリ初期設定

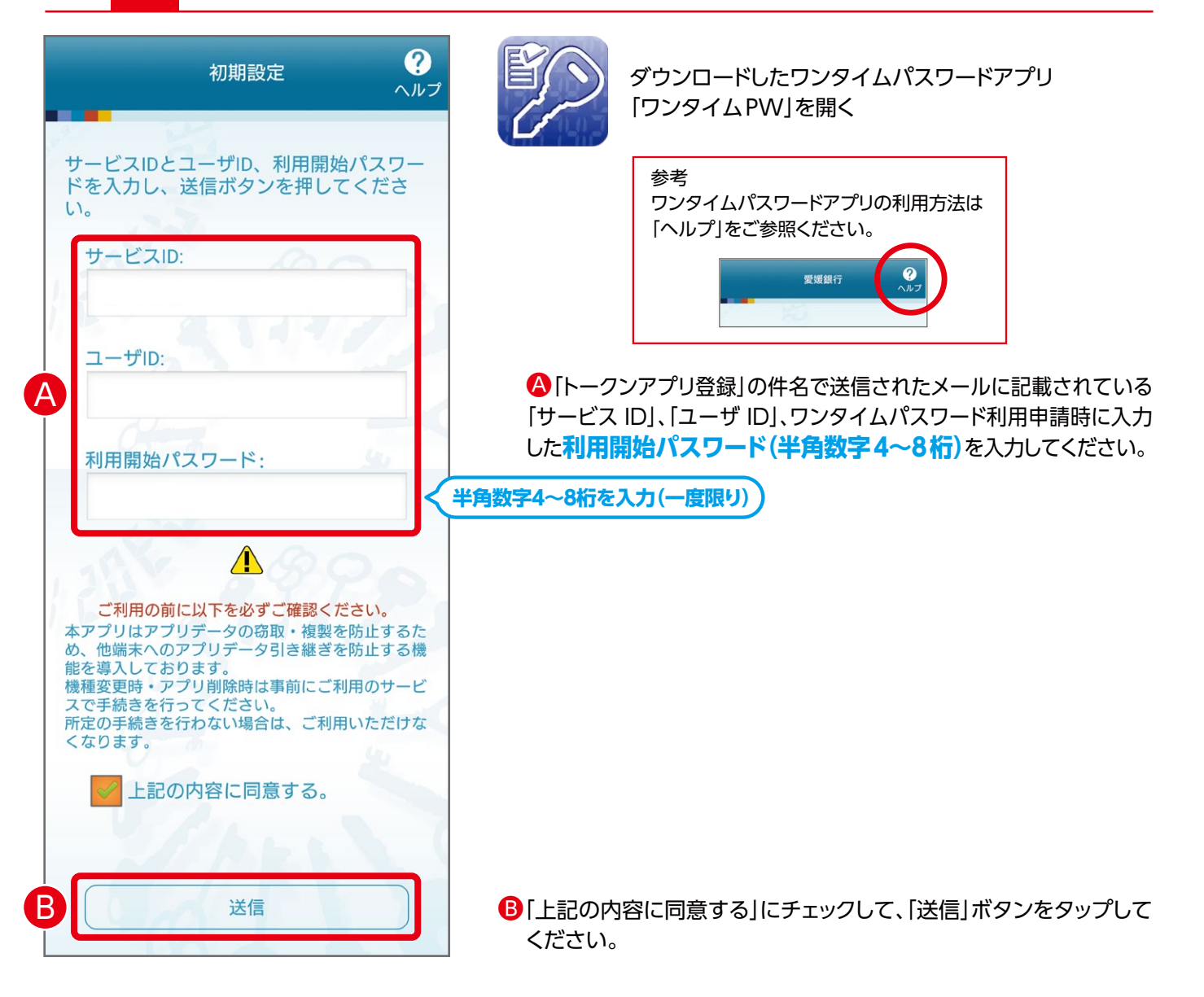

## 手順 16 初期設定完了

| 初期設定完了 のルフ                                                |
|-----------------------------------------------------------|
|                                                           |
| 初期設定が正常に完了しました。                                           |
| スマートフォンの日時を日本時間に合わせ<br>て、タイムゾーンを日本に設定してくださ<br>い。          |
| ワンタイムパスワードは60秒毎に変わり<br>ますので、ご利用の都度、表示されている<br>ものをご利用ください。 |
| 次へ                                                        |

通信が開始されます。 初期設定完了画面が表示されたら、「次へ」ボタンをタップしてください。

トークン表示名設定画面が表示されますので、「登録」ボタンをタップ

※トークン表示名の変更は任意です。変更される場合は、「変更の追加文言」を入力し、

トークン追加が完了すると、ワンタイムパスワードが表示されます。

してください。

「登録」ボタンをタップしてださい。

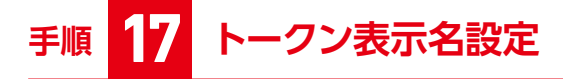

| F                                                             | ークン表示名設定 ? |  |  |  |
|---------------------------------------------------------------|------------|--|--|--|
|                                                               | 12         |  |  |  |
| トークン<br>表示名                                                   | 愛媛銀行       |  |  |  |
| トークン表示名に任意の文言を追加・変更<br>することができます。                             |            |  |  |  |
| 変更前の<br>追加文言:                                                 | 未登録        |  |  |  |
| [任意]<br>変更後の<br>追加文言:<br>(全角8文字以内)                            |            |  |  |  |
| (例)<br>追加文言に本店用と入力された場合、<br>トークン表示名は以下の通りとなります。<br>『愛媛銀行 本店用』 |            |  |  |  |
|                                                               | 登録         |  |  |  |
| 手順 18 ログイン方法                                                  |            |  |  |  |

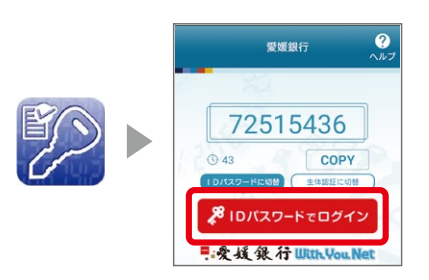

[IDパスワードでログイン]をタップしてログインしてください。 ※「再ログイン」が、表示された場合は「再ログイン」ボタンをクリックしてログインしてください。